## **CONFIGURACIÓN BÁSICA DE AUTOFIRMA**

Si habéis conseguido instalar el certificado digital correctamente y, al comprobar la validez de la firma electrónica realizada con el programa AutoFirma, os sale que "La firma NO ES VÁLIDA", como se muestra en la figura 1:

| Categorías | Sumario de firma      |                               |                                                 |  |
|------------|-----------------------|-------------------------------|-------------------------------------------------|--|
| umario     | La firma NO I         | ES VÁLIDA.                    |                                                 |  |
|            | Información de firma  |                               |                                                 |  |
|            | Firmado por:          |                               | Ver certificado                                 |  |
|            | Razón:                | No disponible                 |                                                 |  |
|            | Ubicación:            | No disponible                 |                                                 |  |
|            | Fecha:                | : 2018/04/07 08:35:21 +02'00' |                                                 |  |
|            | Info. de contacto:    | cto: No disponible            |                                                 |  |
|            | Creado por:           |                               |                                                 |  |
|            | Sumario de validación |                               |                                                 |  |
|            | 🚯 El documento        | ha sido alterado o corrompido | desde que <mark>le fu</mark> e aplicada la firr |  |
|            |                       |                               |                                                 |  |
|            |                       |                               |                                                 |  |
|            |                       |                               |                                                 |  |
|            |                       |                               |                                                 |  |
|            |                       |                               |                                                 |  |

Figura 1. Mensaje de "La firma NO ES VÁLIDA"

La solución al problema es bastante sencilla. En la pantalla principal de AutoFirma, pica en el desplegable "**Herramientas**" y selecciona "**Preferencias**", como se muestra en la figura 2:

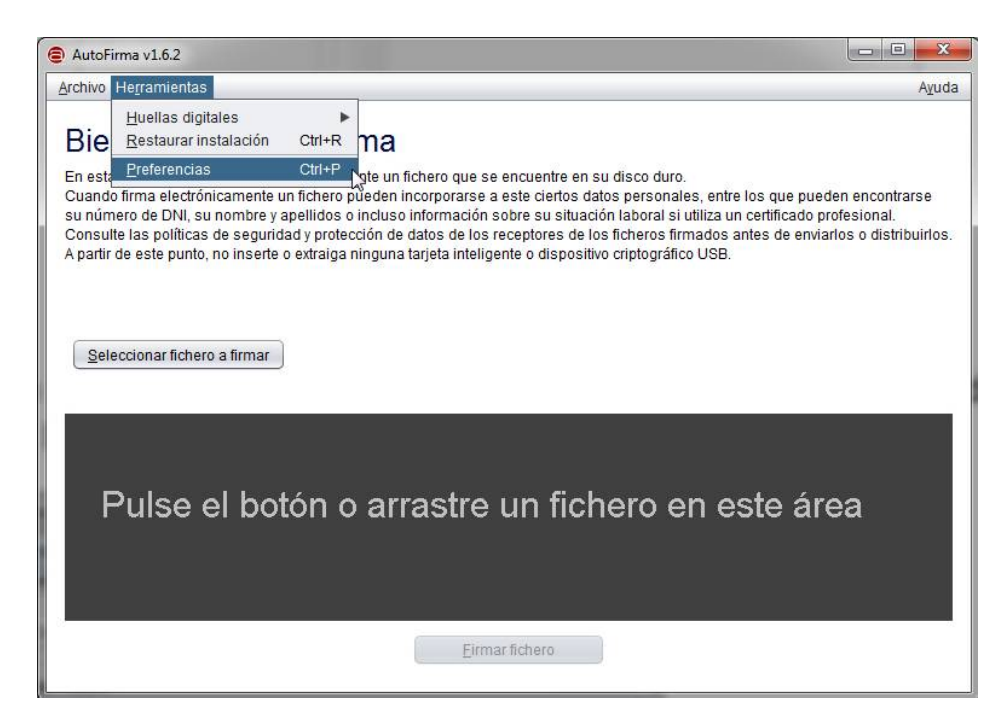

Figura 2. Acceso al menú de "Preferencias"

Cuando accedas al cuadro de diálogo, selecciona la ficha "Firmas PAdES (PDF)". Dentro de esa ficha, lo fundamental para que funcione correctamente la firma electrónica en los PDF es ajustar las "Opciones de firma" tal como se muestran en la figura 3. Lo principal el poner el "Formato avanzado de firma" en "PAdES Básico" (con esto ya se soluciona el problema), pero también es conveniente, por comodidad, dejar marcada la opción "Firma visible".

Además, también es recomendable completar la información de "**Metadatos de las firmas PAdES**" tal como se muestra en la figura 3.

Para terminar, deberás picar primero en "Aplicar ahora" y después en "Aceptar".

| referencias de configuración de firma electrónica                                                                                                    | Cumplimentar est |
|----------------------------------------------------------------------------------------------------|------------------|
| General Eirmas PAdES (PDF) Firmas CAdES Firmas XAdES Factura Electrónica                                                                                                    | apartado no es   |
| Ninguna política Configurar <u>política</u>                                                                                                    | esencial para la |
| Netadatos de las firmas PAdES                                                                                                    | firma correcta,  |
| Razón por la que se firma el documento                                                                                                    | pero si para la  |
| ENTREGA DE PRÁCTICAS DE GEOMÁTICA                                                                                                    |                  |
| Ciudad en la que se realiza la firma                                                                                                    | entrega de       |
| SEVILLA<br>Contacto del firmante (usualmente una dirección de correo electrónico)                                                                                                    | prácticas de     |
|                                                                                                    |                  |
|                                                                                                    | GEOMATICA        |
| Opciones de firma                                                                                                    |                  |
| Formato avanzado de firma Firma visible                                                                                                    |                  |
|                                                                                                    |                  |
|                                                                                                    |                  |
|                                                                                                    | , I              |
| Esta opción es la                                                                                                    |                  |
| fundamental para que                                                                                                    |                  |
|                                                                                                    |                  |
| funcione correctamente                                                                                                    |                  |
|                                                                                                    |                  |
| Restaurar confi                                                                                                    | iguración        |
| Aplicar abora Acentar                                                                                                    | Cancelar         |
| (Alice and Catholic Catholic C |                  |

Figura 3. Ajustes a realizar en "Firmas PAdES (PDF)"

Una vez realizados todos los cambios, si firmas un documento y después compruebas la validez de la firma, debería aparecer un cuadro como el que se muestra en la figura 4:

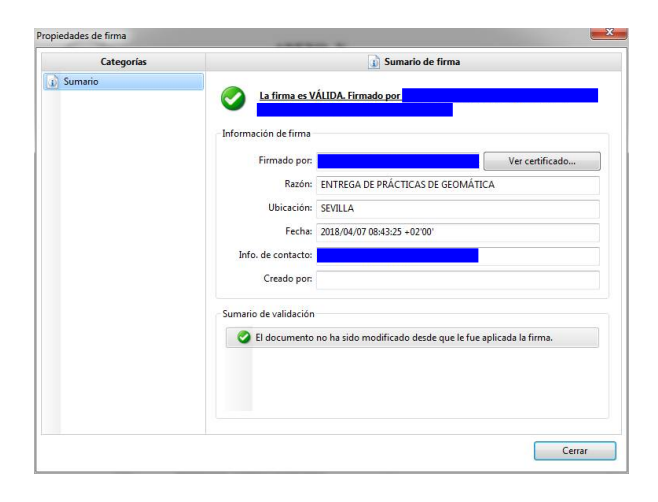

Figura 4. Comprobación de la validez de la firma